# Быстрый старт.

Смысл работы программы заключается в создании и заполнении документов учета: накладных, кассовых ордеров. На основе заведенных документов программа печатает бланки документов и выводит отчеты для анализа работы фирмы.

Запуск системы осуществляется двойным щелчком мышки по значку «ИСН-Учет» на рабочем столе Windows, или выбором из меню кнопки «Пуск\Программы\ИСН\ИСН-Учет».

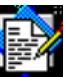

На экране появится окно проверки прав доступа, в которое необходимо ввести пароль и нажать кнопку «ОК». Имя пользователя вводить не обязательно. Первоначальный пароль – '000' (три нуля).

|                                      | 1. Открыть «Нашу Фирму» |                                                      |
|--------------------------------------|-------------------------|------------------------------------------------------|
| 🕖 Система "ИСН-Учет" -               | 2.1(FREE)               |                                                      |
|                                      |                         |                                                      |
| Наша фирма                           | Наша фирма              | 200                                                  |
| <u>Подразделение</u><br><u>учета</u> | Офис                    |                                                      |
| FREE                                 |                         |                                                      |
|                                      |                         |                                                      |
| 2. Установка открытие сг             | а пароля,<br>равочников | <ul> <li>З. Выбор и открытие единиц учета</li> </ul> |

рис.1. Главная форма программы.

После загрузки программы откроется главная форма программы, рис.1.

#### Редактирование характеристик «Нашей фирмы»

Измените название «Нашей фирмы», нажав кнопку 1. Откроется форма «Наши фирмы», (рис.2), где в поле «Наша фирма» введите название Вашей организации и нажмите Enter. Нажмите кнопку 1 этой формы и в открывшейся форме «Фирмы», введите название, характеристики юридического лица, ИНН/КПП и расчетный счет. Эти данные будут отображаться в расходной накладной.

| 1. Открыть форму «Фирмы» — |
|----------------------------|
| ы                          |
|                            |
| ООО "Нево"                 |
| Подразделения учета        |
| Офис                       |
| Офис, Управление           |
|                            |

Выберите единицу учета Документ Контрагент Товары-Услуги Отчет Склад Касса Расчетный счет Валюта Налоги ОК Отмена

рис.2. Форма «Наши фирмы».

Для ведения документов нужно завести контрагентов (поставщиков-покупателей), товары и остаток денег в кассу.

рис.3. Перечень «Элементов учета»

Рассмотрим порядок создания и заполнения документов на примере оформления прихода товара (приходная накладная) и оплаты товара (расходный кассовый ордер).

Для открытия требуемой формы нужно нажать кнопку 3 «Главной формы» (рис.1.), выбрать нужную запись из списка (рис.3.) и нажать кнопку ОК. В данной комплектации пункты, отмеченные серым цветом – недоступны.

### Добавление контрагента

Создадим нового контрагента на примере Поставщика \ Организации.

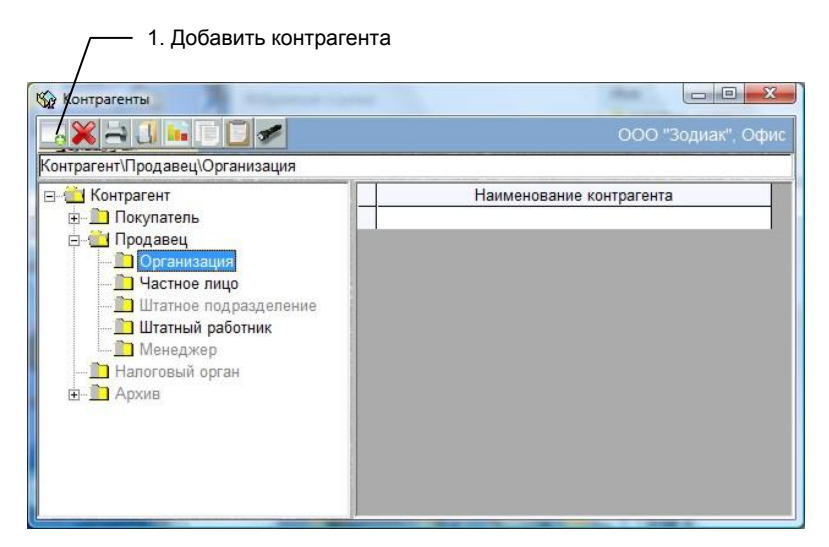

Рис. 4. Форма «Контрагенты»

Выберите пункт «Контрагент» в перечне элементов учета (рис.3) и нажмите «ОК». В открывшейся форме «Контрагенты», раскройте папку продавец (нажмите на крестик) и выберите тип – организация, при этом, в поле над таблицами появляется полная характеристика контрагента, Контрагент\ Продавец\ Организация. Нажмите кнопку «Добавить», кн.1.

| 14 | Новый конт           | рагент                      |             |         |         | - 0       | ×  |
|----|----------------------|-----------------------------|-------------|---------|---------|-----------|----|
|    |                      |                             |             | 00      | DO "3oj | циак", Оф | ис |
| Ho | овый Контра          | гент\Продавец\              | Организ     | ация    |         |           |    |
| 0  | ОО "Огонек"          |                             |             |         |         |           |    |
| Де | ебет:                | Взаиморасче<br>2500-00 руб. | <u>ты:</u>  | Кредит: |         | 0-00 py6  | 5. |
| q  | 🛃 Сведения           | о фирме                     |             |         |         |           |    |
|    | Наименование         | e: 000 "Oro                 | нек"        |         |         |           |    |
| c  | Общие Да             | ополнительно                | Подраз      | деления | Руково  | дство     |    |
| к  |                      | kas<br>ur                   |             |         |         |           |    |
|    | Полное<br>наимен-ие: |                             |             |         |         |           |    |
|    | Юр адрес:            |                             |             |         |         |           |    |
|    | Почтовый<br>адрес:   |                             | North State |         |         |           |    |
|    | Телефоны:            |                             |             | 445.440 | инн: [  |           |    |
|    | Предст-тель          | .:                          |             |         | 1       |           |    |
|    | and the              |                             |             |         |         |           |    |

Рис. 5. Форма «Новый контрагент» и «Фирма»

Появится форма «Новый контрагент» и за ней форма «Фирмы» рис.5. В форме фирмы введите название контрагента, нажмите Enter и закройте форму. В форме «Новый контрагент» название обновится автоматически. Если в Ваших товарно-денежных отношениях с контрагентом есть текущие

задолженности, запишите их в поля «Взаиморасчеты». Если Вы должны поставщику, за поставленный товар, поставьте эту сумму в поле «Дебет», если поставщик должен Вам товар (например, предоплата) - в поле «Кредит». Поставщик добавлен, закройте формы «Контрагенты»

Если контрагент является не только поставщиком, но и покупателем, не создавайте его вновь. Выделите существующего контрагента, например «Поставщик \Организация \ООО Огонек», щелкнув мышкой на самом левом столбце таблицы «Контрагенты» (строка должна подсветиться синим цветом) и нажмите кнопку «Копировать в память». Затем выберите другой тип контрагента «Покупатель \Организация и нажать кнопку «Вставить из памяти». Контрагент добавится к данной группе.

Чтобы удалить контрагента, выделите его, щелкнув мышкой на самом левом столбце таблицы «Контрагенты» и нажмите кнопку «Удалить».

## Добавление товара

|                                                                                                    |     | <ul> <li>1. Новый товар</li> </ul> |              |            |                  |
|----------------------------------------------------------------------------------------------------|-----|------------------------------------|--------------|------------|------------------|
|                                                                                                    |     | 2. Копи                            | ровать товар |            |                  |
| 🌀 Товары(Каталог/Прайс-листы)                                                                                      |     |                                    | inter.       | den cantor |                  |
| ООО "Зодиак", Офис                                                                                                 | /   |                                    |              |            | р/Товарный отдел |
|                                                                                                    | ×   | <b>n</b> 22 (1 42)                 | <b>₩</b>     |            | <u>ры-Услуги</u> |
| 🖃 🛄 Товары-Услуги                                                                                                  | Код | Hai                                | менование    | Остаток    | Склад            |
| <ul> <li>☐ Товар</li> <li>☐ Товар</li> <li>☐ Товарный отдел</li> <li>⊕ ☐ Услуги</li> <li>⊕ ☐ Прайс-лист</li> </ul> |     | Цена                               |              |            |                  |
|                                                                                                    |     | Наименование                       | Валюта       | Цена       | Услов.           |
| · ,                                                                                                    |     |                                    |              |            |                  |

Рис. 6. Форма «Товары»

Выберите пункт «Товары-Услуги» в перечне элементов учета (рис.3) и нажмите ОК.

| 🔹 Товары-Услуги             |             |               |                                                                                                    |                  |            |
|-----------------------------|-------------|---------------|----------------------------------------------------------------------------------------------------|------------------|------------|
|                             |             |               |                                                                                                    | 000 "H           | ево", Офис |
| Вороток В-14 Т-             | образный н  | ia 1/4, Арсен | ал                                                                                                    |                  |            |
| Начальный оста              | ток:        | 6 Te          | екущий ос                                                                                                    | таток:           | 6          |
| Наименование:               | Вороток В-  | 14 Т-образнь  | ій на 1/4                                                                                                    |                  | A          |
| Производитель:              | Арсенал     |               |                                                                                                    |                  |            |
| Страна<br>происхождения:    | Россия      |               | Ко                                                                                                    | д страны:        |            |
| Единица<br>измерения:       | шт          | Код е         | диницы из                                                                                                    | змерения:        | 796        |
| Вид упаковки:               | кор         | Вес Брут:     | 0,25 кг                                                                                                    | Критич-й остаток | /шт/       |
| В упаковке:                 | 1 /шт/      | Вес Нетто:    | 0,25 кг                                                                                                    | НДС:             | 18 %       |
| Тех. условия:               |             |               | in the second second se | товара:          | 010047     |
| Сертификат:                 |             |               |                                                                                                    | код по<br>ОКЕЙ   |            |
| № таможенной<br>декларации: |             |               |                                                                                                    | Срок реализац:   | 30 сут     |
| Дополнит-но:                |             |               |                                                                                                    |                  |            |
| Описание:                   |             |               |                                                                                                    |                  |            |
|                             |             |               |                                                                                                    |                  |            |
| × × ****                    |             | Цен           |                                                                                                    |                  |            |
| Наиме                       | нование     |               | Валюта                                                                                                    | Це               | ена        |
| Цена\Покупки                | і\Оптовая   | - Россий      | ский рублі                                                                                                    | 🗃                | 79,38      |
| Цена\Продаж                 | и\Розничная | Россий        | ский рубль                                                                                                    |                  | 103        |

– 1. Добавить цену

Рис.7. Форма «Описание товара»

В открывшейся форме «Товары», рис. 6., раскройте папки «Каталог \ Товар (нажмите на крестик) и выберите папку Товарный отдел, при этом, в поле над правой таблицей появляется характеристика товарного отдела, Товары-Услуги \Каталог \Товар \Товарный отдел.

Нажмите кнопку 1 и в открывшейся форме заполните поля характеристик товара. В описании товара, обязательно заполните поля «Единица измерения» и «НДС», т.к. они используются в документах и отчетах. В поле «В упаковке», при необходимости, нужно завести количество товара, находящегося в одной упаковке (вес нетто). Эти данные будут использоваться при подборе товаров и распечатке накладных.

В поле «Начальный остаток» заводится начальное значение количества товара на складе. В поле «Текущий остаток» - текущий. При заполнении начального остатка, текущий остаток обновляется автоматически.

Начальный остаток заводится один раз и не может быть изменен.

Заведите цены покупки и продажи, нажимая кнопку 1. Новая цена будет по умолчанию иметь тип «Цена \ Покупки \ Оптовая». Тип цены можно изменить, нажав на кнопку «Выбрать», которая появится при щелчке мышкой по полю «Наименование».

Форму «Описание товара» можно также открыть, выделив требуемый товар и нажав кнопку «Просмотреть описание товара» в форме «Каталог...».

Чтобы удалить товар, необходимо щелкнуть мышкой на самом левом столбце таблицы «Товары», (строка должна подсветиться синим цветом) и нажать кнопку 10.

## Запись остатка в кассе

Выберите пункт «Касса» в перечне элементов учета (рис.3) и нажмите ОК.

В соответствующее поле введите текущий остаток денег в кассе. Остаток будет изменяться при проводке кассовых ордеров. После ввода остатка, это поле становится недоступным для изменений.

После того, как Вы завели контрагента, товар и остаток денег в кассе, можно создавать документы, распечатывать их и анализировать работу фирмы.

#### Работа с документами

Выберите пункт «Документ» в перечне элементов учета (рис.3) и нажмите ОК.

| 🗙 🛁 <u> Вы</u> брать период                                                                                              |                 | 0    |       | 000        | "Зодиак", | O¢ |
|----------------------------------------------------------------------------------------------------|-----------------|------|-------|------------|-----------|----|
| умент\Накладная\Приходная нак                                                                                            | ладная<br>Номер | Лата | Сумма | Контрагент |           | 0  |
| 🗐 🛄 Договор                                                                                                    |                 |      | -,    |            |           |    |
| 🗄 💼 Заказ                                                                                                    | · ·             |      |       |            |           |    |
| 🖬 🛄 Счет                                                                                                    |                 |      |       |            |           |    |
| 🖻 📥 Накладная                                                                                                    |                 |      |       |            |           |    |
| Приходная накладн                                                                                                    |                 |      |       |            |           |    |
| Вилтронина приход                                                                                                    |                 |      |       |            |           |    |
| Внутренняя расход                                                                                                    |                 |      |       |            |           |    |
|                                                                                                    |                 |      |       |            |           |    |
| Накладная на возво                                                                                                    |                 |      |       |            |           |    |
| — накладная на возвр                                                                                                    |                 |      |       |            |           |    |
| накладная на возвр<br>Накладная на возвр<br>на возвр<br>на на возвр<br>на на возвр                                       |                 |      |       |            |           |    |
| <ul> <li>Накладная на возер</li> <li>Накладная на возер</li> <li>Кассовый ордер</li> <li>Банковские документы</li> </ul> |                 |      |       |            |           |    |
| Накладная на возвр<br>— Энакладная на возвр<br>— Экассовый ордер<br>— Банковские документы<br>— ЭАкт списания            |                 |      |       |            |           |    |

Рис.8. Форма «Документы»

#### Создание накладной

В открывшейся форме «Документы», рис. 8., раскройте папку «Накладные» (нажмите на крестик) и выберите папку «Приходная накладная», при этом в поле над деревом типов, появится тип документа, Документ \Накладная \Приходная накладная и нажмите кнопку 1. Откроется форма «Накладная», рис. 9.

Чтобы заполнить накладную, нужно выбрать контрагента и товары, после этого провести документ.

Для выбора контрагента, нажмите кнопку 1, выберите тип контрагента, нажав на значок папки (Организация), в открывшейся папке выберите наименование контрагента и нажмите кнопку «ОК».

Для подбора товара, нажмите кнопку 2. В открывшейся форме «Товары», выберите нужный отдел каталога Каталог \Товар \Товарный отдел, установите фокус на введенный товар и нажмите кнопку «Копировать» (кн. 2). В появившемся окне введите количество выбранного товара или количество мест (упаковок) и нажмите кнопку «ОК». Товар скопируется в накладную.

Цену и количество товара можно изменить в накладной. Для этого нужно выделить соответствующую ячейку таблицы щелчком кнопки мышки или клавишей «Пробел». Выделенное поле окрасится желтым цветом, а внутри ячейки появится указатель курсора. По окончании редактирования нужно нажать на клавиатуре клавишу «Enter» для сохранения или «Esc» для отмены результатов редактирования.

| <u> </u>    | ткрыть форму «Т      | овары»       | 1. B      | ыбрать к  | онтраг   | ента —     |     |
|-------------|----------------------|--------------|-----------|-----------|----------|------------|-----|
| В Накладные | And                  |              |           |           |          |            | ×   |
| ООО "Зодиак |                      | Приходная    | -         | <u>8</u>  |          |            | Офи |
| Склад: [Тов | зарный склад         | <b>Z</b>     | Валюта: [ | Российски | ий рублі | ь          | ~   |
| Іомер:      | 1 от 17.11.2         | 2013 г 💋 🤇   | Оплата:   | 17.11.201 | 3 г 💋    | Бух. учет: |     |
| родавец     |                      |              |           |           |          |            | 4   |
| снование: П | окупка товара за нал | ичный расчет |           |           |          |            | ~   |
|             | 5                    |              |           |           |          |            |     |
|             | Товар                |              | Цена      | Кол-во    | Мест     | Сумма      | _   |
|             |                      |              |           | 1         | 1 1      |            | 4   |
|             |                      |              |           |           |          |            |     |
|             |                      |              |           |           |          |            |     |
|             |                      |              |           |           |          |            |     |
| Ещё >>      |                      |              |           |           |          |            | 0   |
|             |                      | 3. Выбра     | ть опера  | цию с до  | кумент   | гом        |     |
|             |                      |              | 4. Прове  | сти доку  | мент и   | закрыть    |     |

Рис. 9. Форма «Накладная»

При вводе цены и количества необходимо заводить только цифры, отделяя дробную часть запятой.

Для удаления строк товаров в накладной, нужно щелкнуть мышкой на самом левом столбце таблицы «Товары» (строка должна подсветится синим цветом). После этого нажать кнопку «Удалить».

При нажатии кнопки 3 открывается перечень операций, который можно выполнить с данным документом.

Если Вы уже оплатили поставленный товар, сразу же и оформите оплату накладной. Предварительно проведите документ, выбрав пункт «Провести». После, выберите пункт «Оплатить», щелкните мышкой по самому левому полю списка со значком папки, в открывшемся списке выберите «Кассовым ордером», нажмите «ОК». Автоматически сформируется и откроется кассовый ордер, в котором нажмите кнопку «ОК».

При проводке документа, изменится остаток товаров накладной, а на нашу фирму запишется кредит (долг) на сумму накладной.

Проведенный документ нельзя отредактировать и удалить. Кроме этого, документы, которые не проведены, нельзя увидеть в отчетах.

Чтобы аннулировать проводку необходимо выбрать пункт «Аннулировать».

Распечатка документа производится выбором пункта «Печать». Если этот пункт отмечен значком папки с многоточием значит, он содержит внутри себя другие пункты.

Если операции с документом не требуются, нажмите кнопку 4 («ОК»), оформится проводка документа и он закроется.

В последующем кассовый ордер выписывается следующим образом

#### Создание расходного кассового ордера

В форме «Документы», рис. 8., раскройте папку «Кассовые ордера» (нажмите на крестик) и выберите папку «Расходный кассовый ордер», при этом в поле над деревом типов, появится тип документа, Документ \Кассовые ордера \Расходный кассовый ордер и нажмите кнопку 1. Откроется форма «Кассовый ордер», рис. 10.

Для установки контрагента нужно нажмите кнопку 1, выберите последовательно тип контрагента, его наименование, и нажмите кнопку «ОК».

При необходимости, можно выбрать другое основание документа. При нажатии кнопки 2 откроется перечень оснований. Выберите в нем требуемое и нажмите «ОК». Старое основание нужно удалить, выделив его и нажав кнопку 3.

| 2.                | . Добавить основание              |    |
|-------------------|-----------------------------------|----|
|                   | 3. Удалить основание              |    |
|                   | 1. Выбрать контрагента —          |    |
| 🇞 Кассовый ор     | dep 📃 🗖 🗖                         |    |
| ОСО " одиак"<br>: | Офі                               | 10 |
| Касса             | Валюта: Российский рубль          |    |
| Намер             | 1 от: 18.11.2013 г 💋 Бух. учет. 🗸 | 7  |
| Выдано:           | ООО "Огонек"                      |    |
|                   | Основание                         |    |
| Оплата товар      | a                                 |    |
|                   | Основание Сумма                   |    |
| Оплата товара     | 0-00                              |    |
|                   |                                   |    |
| Сумма:            | 2000-00 руб. Остаток: 0-00 руб    | 5. |
| Ещё >>            | В т.ч. НДС: 0% НП: 0%             |    |
| 4. Выб            | брать операцию с документом       |    |
|                   | 5. Провести документ и закрыть    |    |

Рис. 10. Форма «Кассовый ордер»

При нажатии кнопки 4 открывается перечень операций, которые можно выполнить с данным документом.

При проводке документа (пункт «Провести») происходит изменение остатков в кассе, а сумма документа добавляется в поле «Дебет» или «Кредит» контрагента.

Проведенный документ нельзя отредактировать и удалить. Кроме этого, документы, которые не проведены, не подлежат анализу в отчетах.

Чтобы аннулировать проводку необходимо выбрать пункт «Аннулировать».

Распечатка документов производится выбором пункта «Печать».

При нажатии кнопки 5 («ОК») производится проводка документа, после чего он закрывается.

В форме «Документы» в столбце «Сумма» у проведенного документа высвечивается общая сумма документа. Если документ не проведен, сумма равна нулю.

Чтобы удалить проведенный документ, вначале откройте документ и аннулируйте проводку. Затем, щелкните мышкой на самом левом столбце таблицы «Документы» (строка должна подсветится синим цветом) и нажмите кнопку «Удалить».

## Анализ работы фирмы

Анализ состояния фирмы проводится с помощью отчетов. Отчеты делятся на общие и частные. Общие отчеты отражают данные для всей фирмы, а частные для конкретного элемента учета: склад, касса, товар, контрагент и т.п.

Для анализа работы фирмы нужно знать:

А. Текущее состояние дел – остатки денег, товаров, долгов, а также документы, требующие оплаты.

Б. Обороты элементов учета – денег, товаров и т.п.

В. Аналитику – сравнение суммарных оборотов за периоды времени (по дням, месяцам и т.п.), а также сравнение остатков на даты в прошлом (в данной комплектации недоступны).

Даже проведя два документа (накладная и кассовый ордер), можно сделать оценочный анализ текущего состояния дел и оборотов за день.

Чтобы открыть общие отчеты, выберите пункт «Отчет» в перечне элементов учета (рис.3) и нажмите ОК. В открывшейся форме «Отчеты», нажмите кнопку 5, выберите отчет «Остатки денег» и нажмите кнопку 1. Не закрывая данную форму, откройте ее еще раз из «Главной формы», выберите и запустите отчет «Остатки товаров». Расположите формы рядом и посмотрите какими средствами Вы обладаете. Сколько денег на руках (в кассе), сколько вложено в товар и сколько можно выручить от его продажи (сумма цен продажи).

| / 2. Закрыть выбранный отчет                                                                                                    |                                                                  |
|----------------------------------------------------------------------------------------------------|------------------------------------------------------------------|
| . 3. Распечатать отчет 5. Выбрать отче                                                                                                    | т из списка —                                                    |
| / / / 4. Отправить отчет в "MSExcel"                                                                                                    |                                                                  |
| 👖 Фтчаты – Остатки денег в кассах и на счетах                                                                                             |                                                                  |
|                                                                                                    |                                                                  |
| Наименованеие отчета:<br>Остатки денег                                                                                                    | =                                                                |
| Хранидише денег                                                                                                    | Остаток риб                                                      |
| Aparitinitate dener                                                                                                    | ociatok,pgo                                                      |
| Офис                                                                                                    | ocratok,pgu                                                      |
| Офис                                                                                                    | 1                                                                |
| Офис<br>Касса, /валюта Российский рубль/                                                                                                  | 79616-04                                                         |
| Офис<br>Касса, /валюта Российский рубль/<br>ИТОГО Кассь                                                                                   | 1<br>79616-04<br>1 79616-04                                      |
| Офис<br>Касса, /валюта Российский рубль/<br>ИТОГО Кассь<br>Расчетные счета                                                                | 79616-04<br>79616-04                                             |
| Офис<br>Касса, /валюта Российский рубль/<br>ИТОГО Кассь<br>Расчетные счета<br>Текущий, /валюта Российский рубль/                          | 79616-04<br>79616-04<br>79616-04<br>121848-60                    |
| Офис<br>Касса, /валюта Российский рубль/<br>ИТОГО Кассь<br>Расчетные счета<br>Текущий, /валюта Российский рубль/<br>ИТОГО Расчетные счета | 79616-04<br>79616-04<br>1 79616-04<br>1 121848-60<br>1 121848-60 |

Рис. 11. Форма «Отчеты»

К сожалению в данной комплектации недоступны другие отчеты, характеризующие общее состояние дел – Суммарные долги Ваши и Вам, документы, требующие оплаты и просроченные по оплате, сумма существующих заказов, которые принесут доход по выполнении.

Второй этап анализа работы фирмы - обороты. С помощью общих отчетов можно посмотреть «Документооборот», «Оборот денег – прибыль», отгрузку товаров - «Товарный отчет» за период времени.

Полезно оценить оборот товаров через склад в денежном выражении. Для этого выберите пункт «Склад» в перечне элементов учета (рис.3) и нажмите ОК. В открывшейся форме склады, нажмите кнопку «Выбор отчета» и выберите «Оборот через склад».

С помощью частных отчетов можно оценить и проанализировать текущее состояние и обороты для выбранных контрагентов (взаиморасчеты), товаров, кассы, что тоже поможет при анализе дел в Вашей фирме.

Данная комплектация, хотя и позволяет описать работу фирмы, но дает возможность сделать это в сильно ограниченном виде. Комплектация PROF дает в разы больше возможностей для ведения и распечатки различных документов, а также анализа работы фирмы с помощью более чем 40 общих и частных отчетов.